# EINRICHTUNG UND UMGANG MIT DEM SPEZIALRECALL

Version: 1.2

DAMPSOFT Die Zahnarzt-Software

Pionier der Zahnarzt-Software. Seit 1986.

| 1.     | Was ist der Speziallrecall?                                              | 3  |
|--------|--------------------------------------------------------------------------|----|
| 2.     | Einrichtung in den Leistungsverzeichnissen                               | 4  |
| 2.1.   | Recall-Gruppen definieren für KONS und GOZ                               | 4  |
| 2.1.1. | Einrichtung in den Leistungsverzeichnissen                               | 5  |
| 2.2.   | Selbst angelegte Leistungen definieren:                                  | 6  |
| 2.3.   | Hinweis für PAR- oder Prophylaxe-Leistungen                              | 7  |
| 3.     | Recall-Voreinstellung                                                    | 8  |
| 4.     | Die Initialisierung                                                      | 10 |
| 4.1.   | Was geschieht bei der Initialisierung?                                   | 10 |
| 4.2.   | Recall öffnen, um die Initialisierung durchzuführen                      | 10 |
| 5.     | Terminbuch, Behandlungsarten                                             | 11 |
| 6.     | Wie gelangen Patienten in den Recall?                                    | 12 |
| 6.1.   | Individualisierung der Recallintervalle für die einzelnen Recallbereiche | 12 |
| 7.     | Bedeutung der Bereiche im Spezialrecall                                  | 13 |
| 7.1.   | Erklärung der Bereiche "einfach", "kompliziert" und "aufwändig"          | 13 |
| 8.     | Filtern im Spezialrecall                                                 | 14 |
| 8.1.   | Filterung des Spezialrecalls                                             | 14 |
| 8.2.   | Filterung "einfach"                                                      | 14 |
| 8.3.   | Filterung "kompliziert"                                                  | 15 |
| 8.4.   | Filterung "aufwändig"                                                    | 15 |
| 9.     | Serienbrief erstellen und versenden                                      | 16 |
| 10.    | Der SMS Versand                                                          | 19 |
| 10.1.  | Wichtige Voraussetzungen für den SMS-Versand                             | 19 |
| 10.2.  | Voreinstellungen im DS-Win für den SMS-Versand                           | 19 |
| 11.    | Recall in Verbindung mit der Erweiterung OTM                             | 20 |
| 11.1.  | Terminbuchungsportal und der Recall im DS-Win                            | 20 |
| 11.2.  | Terminbuchungsportal und der Recall im DS-Win                            | 21 |

Sehr geehrtes Praxis-Team,

in dieser Anleitung erläutern wir Ihnen den Umgang mit dem Spezialrecall im DS-Win.

Der Spezialrecall ermöglicht Ihnen, Patienten für verschiedene Recall-Bereiche und Zeitintervalle erneut in die Praxis einzubestellen.

Dabei greift der Spezialrecall auf die Leistungen in den Leistungsverzeichnissen zurück, d. h. der Recall arbeitet leistungsbezogen. Die Praxis legt einmalig fest, welche Leistungen (BEMA/GOZ) für den Recall greifen sollen, zum Beispiel für Kons, Prophylaxe für Erwachsene, Implantologie etc.

Wir wünschen Ihnen viel Spaß beim Lesen dieser Anleitung!

Ihr Dampsoft-Team

#### Hinweis!

Bevor Sie im Spezialrecall filtern können, ist die in Abschnitt 2 beschriebene Voreinstellung und anschließend die in Abschnitt 4 beschriebene Initialisierung vorzunehmen.

DAMPSOFT

Seite 4/22

Zu Beginn legen Sie fest, welche Leistungen im Recall erbracht werden sollen. Öffnen Sie hierzu die entsprechenden Leistungsverzeichnisse für BEMA, GOZ oder für die ärztliche Abrechnung den EBM.

Der Aufruf der Verzeichnisse kann über die Multifunktionsleiste im Hauptmenü erfolgen. Folgen Sie hierfür einfach dem Pfad "Verwaltung/Leistungsverzeichnisse/BEMA-Leistungsverzeichnis" bzw. "…/GOZ-Leistungsverzeichnis". Für die ärztliche Abrechnung gilt das "EBM-Leistungsverzeichnis", welches ausschließlich bei Aktivierung der ärztlichen Abrechnung vorhanden ist (nur notwendig bei Erwerb der Produkterweiterung MED).

| Patient              | Wartezimmer                            | Abrechnung          | Rechnungen | Statistik Ko  | mmunikation                 | Formu  | lare Verwaltur               | g  |
|----------------------|----------------------------------------|---------------------|------------|---------------|-----------------------------|--------|------------------------------|----|
|                      |                                        | -                   |            | 2             | 20                          | 8      | <u>e</u>                     | K  |
| Leistun<br>verzeichn | gs- Sonstige<br>isse * Verzeichnisse * | Kontrollbücher<br>* | Fragebögen | Fremdadressen | Fremdlabor-<br>verwaltung * | Recall | Patientendaten<br>übernehmen | KI |
| 🔫 🛛 BEN              | MA-Leistungsverzeichn                  | iis <               |            |               |                             |        |                              |    |
| 🍄 😡                  | Z-Leistungsverzeichnis                 |                     |            |               |                             |        |                              |    |
| 💈 Lab                | or-Leistungsverzeichn                  | isse                |            |               |                             |        |                              |    |
| 🐛 Lab                | orpreise einlesen                      |                     |            |               |                             |        |                              |    |
| 🋫 Ver                | zeichnisübergreifende                  | Verkettungen        |            |               |                             |        |                              |    |
|                      |                                        |                     |            |               |                             |        |                              | _  |

### 2.1. Recall-Gruppen definieren für KONS und GOZ

| GebZiffer:    | 01 Kürzel: 01  |    |
|---------------|----------------|----|
| Bezeichnung:  | Untersuchung   |    |
| Punkte:       | 18 • BU: 0 •   |    |
| Recallgruppe: | keine · -> < 1 | ι) |
|               |                |    |

Mit Klick auf die Schaltfläche mit dem Pfeil ① öffnet sich folgendes Fenster:

| Recall                                                          |                                                |                                      |                             |                       |                                     |    |
|-----------------------------------------------------------------|------------------------------------------------|--------------------------------------|-----------------------------|-----------------------|-------------------------------------|----|
| Bitte wählen<br>1. Recallgrup<br>2. Recallgrup<br>3. Recallterm | Sie aus:<br>ope für a<br>ope für a<br>nine neu | lle Leistu<br>lle Leistu<br>berechne | ingen au<br>ingen mit<br>en | f "keine"<br>: dem Da | setzen<br>mpsoft-Standardwert setze | en |
|                                                                 | 1.                                             |                                      | 2.                          | 3.                    | Abbrechen                           |    |

Klicken Sie jetzt >>1.<< an. So werden alle Leistungen mit der Recall-Gruppe "keine" hinterlegt. Nun bestimmen Sie selbst, mit welchem Recall-Bereich eine Leistung im Recall erscheinen soll.

# 2. Einrichtung in den Leistungsverzeichnissen

DAMPSOFT Version:

Seite 5/22

## 2.1.1. Einrichtung in den Leistungsverzeichnissen

Haben Sie die Recall-Gruppe auf "keine" gesetzt, können Sie über ein Auswahl-Menü die Recall-Gruppen öffnen und für die Leistungen eine Recall-Gruppe auswählen.

| Recallgruppe: | keine                                      | · -> |
|---------------|--------------------------------------------|------|
| Festbetrag: 🛓 | keine<br>IMP<br>PROPH/K<br>PROPH/E<br>KONS | Û    |
| GebNr Anzahl  | ZE<br>FAL<br>KB<br>KFO<br>ARZT<br>ENDO     | age  |

Stellen Sie zum Beispiel ein:

| ٠ | 0010, 01                  | KONS                     |
|---|---------------------------|--------------------------|
| • | 1000, 1020 ,lp1, lp2, lp4 | PROPH/K (für Kinder)     |
| • | 1040 ( Zahnreinigung )    | PROPH/E (für Erwachsene) |
| • | 9010 ( Implantologie)     | IMP                      |
| • | 4050 / 4055               | PA                       |

#### Hinweis!

Für ZE, PAR, Imp, Endo und KB gilt:

Nur Leistungen, die in der Kons oder GOZ eingetragen werden und somit in der Patienteninformation bzw. Kartei erscheinen, können für den Recall berücksichtig werden.

Hierzu ist die Leistungsübernahme aus den ZE-, PA-, KB- und PA-Plänen notwendig.

Sollten Sie keine Leistungsübernahme vornehmen, ist es ebenfalls sinnvoll, selbst angelegte Leistungen zu erfassen. Ihre Patienten können dann im Recall erscheinen, da sich der Termin anhand der selbst angelegten Leistung errechnen kann (zum Beispiel für Kontrolltermine).

# 2. Einrichtung in den Leistungsverzeichnissen

Seite 6/22

## 2.2. Selbst angelegte Leistungen definieren:

Als selbstdefinierte Leistungen können zum Beispiel folgende Leistungen angelegt werden:

- IMP-Recall IMPREC für die Implantat Kontrolle
- ZE-Recall ZEREC für die ZE Kontrolle
- PAR-Recall PARREC für die PA Kontrolle
- KB Recall KBREC für die KB Kontrolle

Die Anlage dieser neuen Leistungen erfolgt im BEMA- und im GOZ-Leistungsverzeichnis. Diese können so gekennzeichnet werden, dass sie ausschließlich für den Recall gelten und durch setzen des Häkchens "nur für Recall" nicht in Rechnung gestellt bzw. abgerechnet werden. Diese Leistungen erscheinen nicht in der Statistik und sind nur relevant für die Erinnerung im Recall.

| GebZiffer: Recall Kürzel: R    | ecall Leistungsnr:                             | Druck: Gruppe: 1                                                             |
|--------------------------------|------------------------------------------------|------------------------------------------------------------------------------|
| Bezeichnung: Erinnerung Recall |                                                |                                                                              |
| Punkte: 0 🖨 BU: 0              | <u>▲</u>                                       | nach Kommentar fragen                                                        |
| Recallgruppe: keine ->         | KFO<br>Kostenerstattung<br>mit Patientenanteil | freiw. Zahnangabe ZE<br>ZE<br>KFO-Befund aufrufen<br>IP-Leistung FU-Leistung |
| Optigruppe: keine ->           | F nic                                          | Ausnahmefallmeldung an Molaren Cht statistikrelevant nur für Recall V        |

# 2. Einrichtung in den Leistungsverzeichnissen

Seite 7/22

# 2.3. Hinweis für PAR- oder Prophylaxe-Leistungen

Grundsätzlich kann eine Leistung nur für eine Recall-Gruppe definiert werden.

Bei der Gebührennummer 1000 oder 1020 empfehlen wir, sofern Sie den Recall für Erwachsene und Kinder trennen wollen, eine analoge Position anzulegen, die sich bei "Kürzel" und "Gebührennummern" von der eigentlichen Gebührennummer unterscheidet. Hierzu das folgende Beispiel:

Einrichtung in den Leistungsverzeichnissen

- 1000K für Kinder
- 1000E für Erwachsene

Im Feld "Druck" im GOZ-Leistungsverzeichnis legen Sie fest, dass die "analoge Leistung" auf der GOZ-Rechnung weiter als 1000 gedruckt wird, damit es zu keinem Missverständnis mit den privaten Kassen/Kostenträgern kommt. Genauso ist zu verfahren, wenn sie eine PA-Leistung für Kinder und Erwachsene erbringen möchten.

#### **Hinweis**!

Wir empfehlen Ihnen die Definition dieser Leistungen, um eine genaue Trennung zwischen Kindern und Erwachsenen im Recall zu ermöglichen.

Über den Pfad "Verwaltung/Recall" gelangen Sie über das Einstellungsrädchen unten links in die "Voreinstellungen für Recall". Im Folgenden erläutern wir Ihnen die einzelnen Einstellungsmöglichkeiten.

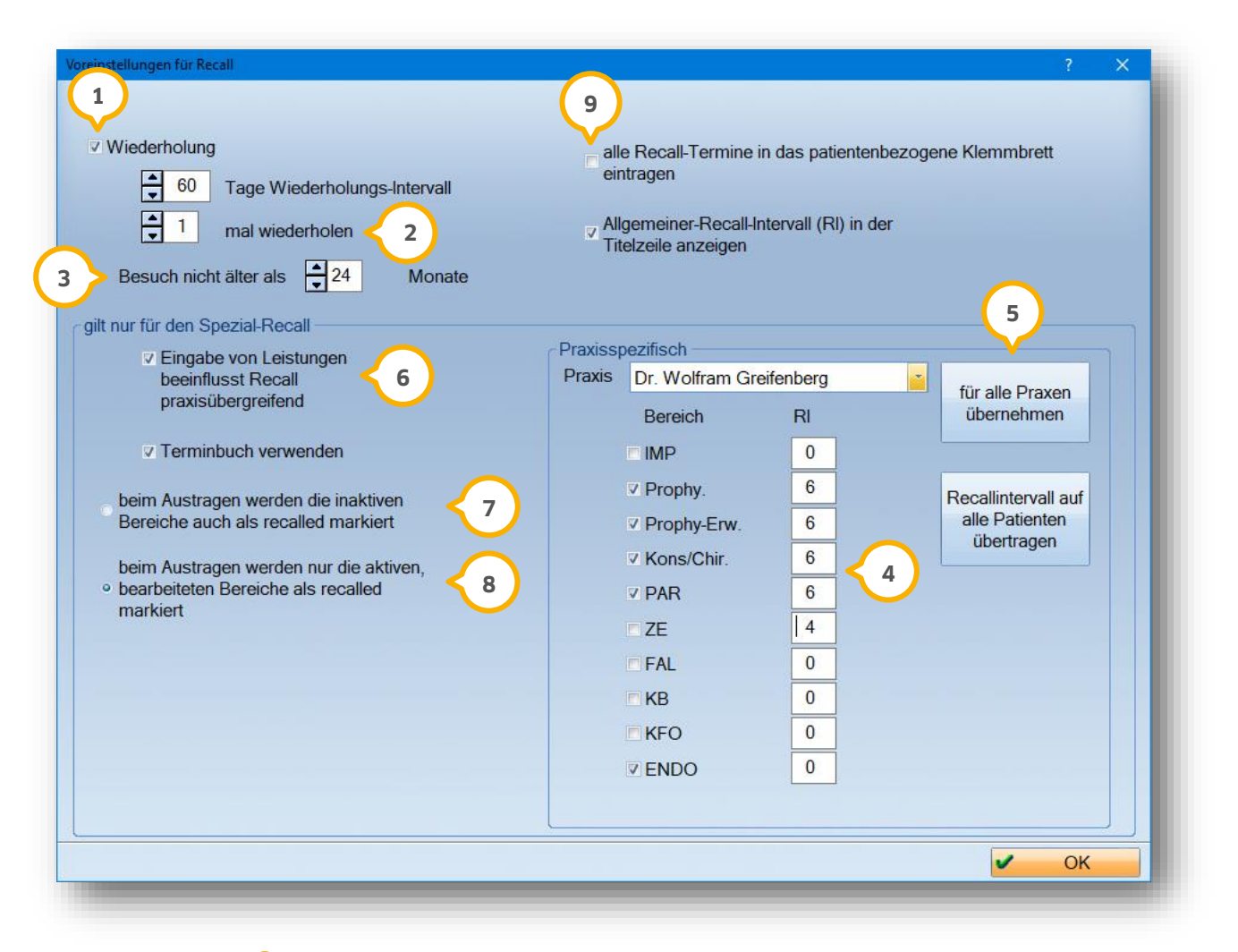

Die Wiederholung ① aktivieren Sie, wenn der Patient ein weiteres Mal erinnert werden soll. Der Patient erscheint dann 60 Tage später in der Recall-Liste zur Wiederholung. Wichtig hierbei ist, dass die Recal-Lliste immer gepflegt und erfolgreich erinnerte Patienten ausgetragen werden.

Hier legen Sie fest, wie oft der Patient wiederholt im Recall erscheinen soll ②.

"Besuch nicht älter als" ③ bedeutet, dass nur Patienten im Recall vorgeschlagen werden, die in den letzten 24 Monaten eine Behandlung hatten.

Über "Bereiche" und "RI" ④ entscheiden Sie, welche Bereiche Sie benachtichtigen/anschreiben/erinnern möchten. Unter "RI" = "Recall-Intervall" legen Sie fest, wann der Patient im Recall erscheinen soll, sofern der Patient eine Leistung bekommen hat.

Wählen Sie "für alle Praxen übernehmen" <sup>(5)</sup>, sofern Sie mit mehreren Praxen arbeiten und dieselben Recall-Intervalle praxisübergreifend verwenden möchten.

DAMPSOFT Version:

Seite 9/22

Ist das Häkchen hier gesetzt 6, werden bei Leistungseingabe in einer anderen Praxis als der Stammpraxis die Recall-Daten für diese Praxis übernommen. Ein Beispiel: Ein Patient geht normalerweise in Stammpraxis 1 und kommt zum Notdienst in Praxis 2, dann bezieht sich der Recall zukünftig auf die letzte Eingabe der Praxis 2.

#### **Hinweis**!

Diese Voreinstellung ist nur zu wählen, wenn Sie mit einer Mehrfachpraxis (Praxisgemeinschaft) arbeiten und Leistungen in dieser erbracht werden.

Entscheiden Sie hier, ob beim Austragen die inaktiven Bereiche eines Patienten auch als "recalled" markiert werden sollen ⑦. Das heißt, der Patient erscheint erst wieder im Recall, wenn für alle Bereiche neue Leistungen vorhanden sind.

Möchten Sie, dass beim Austragen nur die aktiven Bereiche als "recalled" markiert werden, setzen Sie hier das Häkchen <sup>(8)</sup>. Das heißt, der Patient erscheint dann wieder neu im Recall, wenn er für die inaktiven Bereiche fällig ist und somit aktiv wird.

#### **Hinweis!**

Wir empfehlen, diese Auswahl zu setzten, damit keine Patienten verloren gehen bzw. vergessen werden.

Wenn Sie mit dem DS-Win-Termin arbeiten, haben Sie die Möglichkeit, sich die Recall-Termine im patientenbezogenen Klemmbrett anzeigen zu lassen (9).

Um mit dem Spezialrecall arbeiten zu können, ist eine Initialisierung erforderlich. Im Folgenden erläutern wir Ihnen, was bei der Initialisierung geschieht und wie Sie diese durchführen.

### 4.1. Was geschieht bei der Initialisierung?

Durch die Initialisierung werden automatisch alle Patienten, die mit dem Häkchen im Feld "aktiv" gekennzeichnet wurden (siehe Abschnitt 6 "Wie kommen Patienten in den Recall?"), in den Spezialrecall aufgenommen und alle voreingestellten Leistungen aus den Leistungsverzeichnissen zugeordnet.

Kontrollieren sie ggf. die bisherigen Schritte:

- Wurden die Leistungen im BEMA- und GOZ-Leistungsverzeichnis bearbeitet? Siehe hierzu Abschnitt 2.1.1.
- Wurden die Voreinstellungen vorgenommen? Siehe hierzu Abschnitt 3.

#### 4.2. Recall öffnen, um die Initialisierung durchzuführen

Sie öffnen den Recall erneut über den Pfad "Verwaltung/Recall".

Zu Beginn ist der Reiter "Allgemein" noch im Vordergrund. Bitte wählen sie nun den Reiter "Spezial" 🛈 aus.

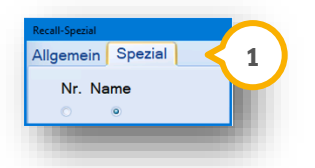

Im rechten Bereich erscheint nun die Schaltfläche >>Recall initialisieren<<.

Mit Klick auf diese Schaltfläche öffnet sich ein Fenster, in dem Sie darauf hingewiesen werden, dass Sie diesen Menüpunkt zum ersten Mal öffnen und nun eine Initialisierung erfolgt, die nicht abgebrochen werden darf.

| Achtun   | 9                                                                                                    |
|----------|----------------------------------------------------------------------------------------------------|
| <u>^</u> | Wenn Sie den Spezial-Recall initialisieren, wird der voreingestellte Recall-Intervall in die Recall-Bereiche des Spezial-Recall übertragen.<br>Wurde der Spezial-Recall initialisiert, dann kann nicht mehr mit dem allgemeinen Recall gearbeitet werden!<br>Soll der Spezial-Recall jetzt initialisiert werden? |
|          | Ja, initialisieren Nein, abbrechen                                                                                                    |
|          |                                                                                                    |

#### Hinweis!

Sollte bei Ihnen der Reiter "Spezial" bereits im Vordergrund liegen, wurde dieser Vorgang schon einmal aktiviert und muss nun erneut durchgeführt werden.

Wenden Sie sich bitte in diesem Fall an unseren Kundenservice unter der Rufnummer 04352 91 71 71.

Hierzu benötigen Sie das Generalpasswort. Bitte halten Sie Ihr Sicherheitspasswort bereit.

DAMPSOFT Version:

Sofern Sie mit dem Terminbuch des DS-Win arbeiten, ist es notwendig, die Recall-Bereiche den Behandlungsarten zuzuordnen, damit das Programm erkennt, dass für den Recall-Bereich schon ein Termin vorliegt. Ist dies erfolgt, erkennt das Programm automatisch, dass der Patient nicht im Recall erscheinen muss.

Eine wichtige Einstellung für den allgemeinen Recall ist der "Recall-Standardtermin" unter den Behandlungsarten. Dieser legt fest, welche Behandlung als Recall-Termin im patientenbezogenen Klemmbrett und im Terminbuchungsportal herangezogen wird.

Die Einstellung kann einmal je Terminbuch über den Pfad "Optionen/Behandlungsarten" gesetzt werden. Haben Sie bei der Behandlungsart "alle" Terminbücher ausgewählt, gilt die Einstellung "Recall Standardtermin" für alle aktiven Terminbücher.

Um die Einstellungen vorzunehmen, öffnen Sie Ihr Terminbuch und folgen Sie dem Pfad "Option/Behandlungsarten". Der Recallbereich lässt sich hier mittels eines pulldown-Menüs ① definieren.

Der Recall-Standardtermin wird mit einer Behandlung pro Bereich festgelegt. Dazu ist manuell ein Häkchen in der Spalte "Recall-Std-Termin" zu setzen 2).

|                                    |       |      |    |       |   |       |           |        | 1                |              |   |            |        |
|------------------------------------|-------|------|----|-------|---|-------|-----------|--------|------------------|--------------|---|------------|--------|
| andlungsarten, 1: Greifenberg (WG) |       |      |    |       |   |       |           |        |                  |              |   | ? N        | и ок 🔀 |
| Behandlungsart 🔺                   | Dauer | Zimm | ТВ | Frist |   | Abst. | Farbe     | Recall | -Bereich Recall- | Std-Termin 🧲 | 2 | lachber. T | P      |
| 001:Schmerzen Ohne Termin          | 15    | alle | 1  | keine | • | 0     | orange    | ▼KO    |                  |              |   | 0          | ∕ 8    |
| 00-Schmerzbehandlung, kein Termin  | 15    | alle | 1  | keine | • | 0     | orange    | Ŧ      | -                |              | 0 | 0          | < ▲    |
| 01 Aufnahme                        | 15    | alle | 1  | keine | • | 0     | gelb      | ▼KO    | - 🗸              |              | 0 | 0          | ◢      |
| 01 Neupatient Privat               | 45    | alle | 1  | keine | • | 0     | taubenbla | u 🔻    | -                |              | 0 | 0 [        |        |
| Ă1                                 | 15    | alle | 1  | keine | • | 0     | gelb      | ▼KO    | -                |              | 0 | 0          |        |
| BER-Besprechung f. ZE              | 30    | alle | 1  | keine | • | 0     | braun     | ▼ ZE   | - 🗸              |              | 0 | 0          | <      |
| BED ODC Beenroehung                | 16    | ollo | i  | koino |   | 0     | brown     | - 10   |                  |              | 0 | 0 1        |        |

Nach dem Ändern des Recall-Bereiches erscheint eine weitere Abfrage zur Definition bereits vergebener Termine (vergangene oder zukünftige). Entscheiden Sie sich z. B. für "Ja, alle zukünftigen" ist es sinnvoll, diese Entscheidung für die Änderung weiterer Recallbereiche zu anderen Behandlungsarten zu übernehmen ③, damit diese Abfrage nur einmal erfolgt.

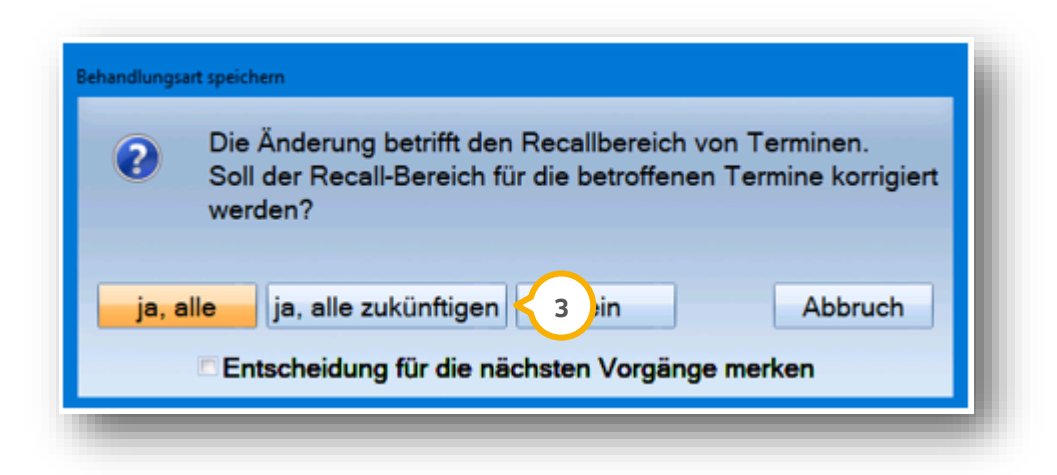

# 6. Wie gelangen Patienten in den Recall?

DAMPSOFT Version:

Um einen Patienten für den Recall auszuwählen, öffnen Sie die Patientenauswahl und wählen rechts den Reiter "Recall" an.

| Bereich     | RI | Behandler     | letzte<br>Behandlung | errechneter<br>Termin | vergebener<br>Termin | 🗷 Recall <     |
|-------------|----|---------------|----------------------|-----------------------|----------------------|----------------|
| MP          | 6  | 7 Dr. Must    |                      |                       |                      | Teil-<br>nahme |
| Prophy.     | 6  | 🧲 4 🔤         | 13.10.2017           | 13.04.2018            |                      |                |
| Prophy-Erw. | 6  | -             |                      |                       |                      | Recall         |
| (ons/Chir.  | 6  | •             |                      |                       |                      |                |
| PAR         | 6  | •             |                      |                       |                      |                |
| Έ           | 4  | •             |                      |                       |                      |                |
| AL          |    |               |                      |                       |                      |                |
| (B          |    | -             |                      |                       |                      |                |
| (FO         |    |               |                      |                       |                      |                |
| INDO        |    |               |                      |                       |                      |                |
|             |    |               |                      |                       |                      |                |
|             |    | Recallinterva | II aus Voreinste     | llungen übernehr      | nen                  |                |

Im Feld "aktiv" (1) setzen Sie das Häkchen für die Recall-Teilnahme. Durch dieses Häkchen sucht das Programm nach Leistungen des Patienten und trägt die gefundenen Daten als "letzte Behandlung" ein.

Über den "Benachrichtigungsstatus" ② definieren Sie, wie Sie Ihre Patienten benachrichtigen möchten. Sie haben die Möglichkeit, hier zwischen Brief, E-Mail, SMS, Telefon oder das Buchungsportal zu wählen.

Legen Sie hier ③ den Empfänger der Benachrichtigung fest.

Sie haben auch die Möglichkeit, das Recall-Intervall für den Patienten individuell einzustellen ④.

### 6.1. Individualisierung der Recallintervalle für die einzelnen Recallbereiche

Das Recall-Intervall können Sie individuell pro Patient einstellen. Wünschen Sie, dass ein Patient für den Bereich "Kons" z. B. alle vier Monate und für den Bereich "Proph- Erw." z. B. alle sechs Monate eine Recall-Erinnerung erhalten soll, tragen Sie die gewünschten Monate hier ④ ein.

# 7. Bedeutung der Bereiche im Spezialrecall

## 7.1. Erklärung der Bereiche "einfach", "kompliziert" und "aufwändig"

Hier werden alle Patienten angezeigt die für den Recall aktiviert wurden.

Bereiche an und kann nicht bearbeitet werden. Sie dient nur der Ansicht.

| alle Recallpat. |
|-----------------|
| Recall-Liste    |
| einfach         |
| o kompliziert   |
| aufwändig       |

Diese Patienten befinden sich nur einmal im Recall (z. B. nur ein Eintrag bei Kons) und haben keinen Termin.

Diese Funktion zeigt alle Spezialrecallpatienten des gefilterten Zeitraumes für verschiedene

Diese Patienten befinden sich nur einmal im Recall (z. B. nur ein Eintrag bei Kons) und haben einen Termin, allerdings bei einem anderen Behandler bzw. in einem anderen Bereich.

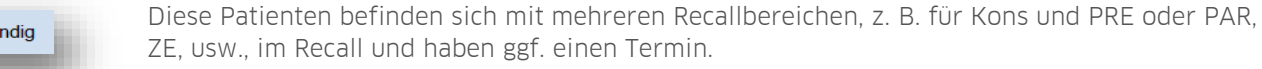

#### **Hinweis**!

Bitte bearbeiten Sie die Bereiche "einfach", "kompliziert" und "aufwändig" nacheinander, um zu gewährleisten, dass Ihnen kein Patient "verloren geht".

# 8. Filtern im Spezialrecall

### 8.1. Filterung des Spezialrecalls

Öffnen Sie hierfür im Hauptmenü unter "Verwaltung" erneut den Recall. Es öffnet sich der Spezialrecall und die Auswahl zeigt automatisch "Recall-Liste" an. Dies bedeutet, es wird bereits die erste Filterung zu dem unten eingestellten Datum "Recall bis" vorgenommen.

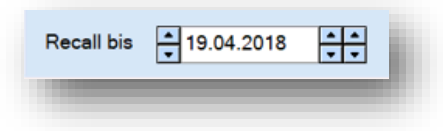

Generell ist für die Angabe des Zeitraums zu beachten, dass Sie NICHT in die Vergangenheit und nicht zu weit in die Zukunft (nicht weiter als die voreingestellte Wiederholung) filtern.

### 8.2. Filterung "einfach"

Für die einfache Filterung gehen Sie folgendermaßen vor:

| Recall bis | <b>▲</b> 31.01.2012 | <u>+</u> + |
|------------|---------------------|------------|
|            |                     |            |

Bitte geben Sie ein Datum ein.

Im Feld "Patienten mit Bereichen" empfehlen wir zunächst "alle" Bereiche auszuwählen, damit alle Patienten, die recalled werden können, in der Auswahl angezeigt werden.

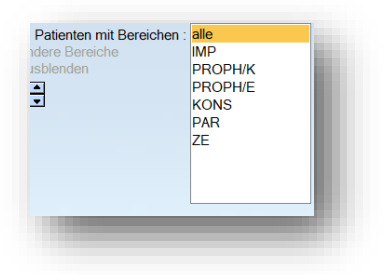

Möchten Sie nur bestimmte Bereiche filtern, wie z. B. "Kons", wählen Sie unter den Bereichen auch nur "Kons" aus.

Wählen Sie >>neu filtern<<, um die Filterung zu starten. Hier werden nur die Patienten angezeigt, die nur einen Recallbereich, z. B. KO, haben.

Nach der Filterung werden die Briefe gedruckt und die Patienten ausgetragen. Nach dem Austragen ist die Recallliste leer.

#### Hinweis!

Patienten, die einen Termin für einen entsprechenden Recall-Bereich haben, kommen nicht in die Recall-Liste. Beachten Sie hierzu bitte auch Abschnitt 6.

# 8. Filtern im Spezialrecall

### 8.3. Filterung "kompliziert"

Nachdem Sie die Filterung Ihrer "Einfach"-Liste abgeschlossen haben, folgt die "Kompliziert"-Liste.

Setzen Sie nun die Auswahl bei "kompliziert", es wird sofort gefiltert.

Hier werden alle Patienten angezeigt, die einen Termin haben, aber die Zuordnung des Termins nicht mit dem Behandler der letzten Behandlung übereinstimmt oder aber der Termin für einen andere Behandlungsart vergeben wurde.

Mit einem Doppelklick auf den unten angezeigten Termin können Sie für die geplanten Termine ggf. Notizen hinterlegen, z. B. "bitte O1 mitmachen" und diese Patienten zur Beobachtung in der "Kompliziert"-Liste stehen lassen.

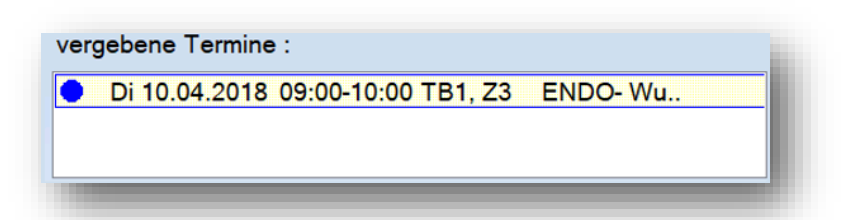

Wenn Sie nicht mit dem Terminbuch arbeiten, können Sie in den Voreinstellungen des Recalls das Häkchen "Terminbuch verwenden" entfernen.

# 8.4. Filterung "aufwändig"

Nach der Filterung der Kompliziert-Liste erfolgt nun die Filterung der "Aufwändig"-Liste.

Setzen Sie nun die Auswahl "aufwändig".

In der Auswahl erscheinen Patienten mit "aktiven" und/oder "inaktiven" Bereichen (hellgrau=inaktiv).

Sie haben hier außerdem die Möglichkeit, die "inaktiven Bereiche" auszublenden, indem Sie das Häkchen setzen bei >>andere Bereiche ausblenden<<.

Es ist richtig, dass Patienten hier mehrfach erscheinen, da sie unterschiedliche Recall-Bereiche haben und für diese Bereiche separate Briefe geschrieben werden können.

Nach der Filterung werden Briefe gedruckt und die Patienten ausgetragen.

#### Ein Tipp für Sie:

Ein Hinweis zu den Patienten mit Terminen: Weicht bei einem Patienten mit Termin dieser Termin von Behandler und Terminbuch ab, wird er im Recall in Blau angezeigt. Hier ist zu überprüfen, ob der Termin wirklich im richtigen Terminbuch steht.

# 9. Serienbrief erstellen und versenden

DAMPSOFT Version:

Möchten Sie einen Seriendruck für alle Patienten der gefilterten Recallisten durchführen, wählen Sie bitte die Schaltfläche >>>Briefe drucken<< aus.

Haben Sie Patienten mit unterschiedlichen Benachrichtigungssymbolen, z. B. E-Mail, SMS oder Brief, so erscheint folgender Dialog:

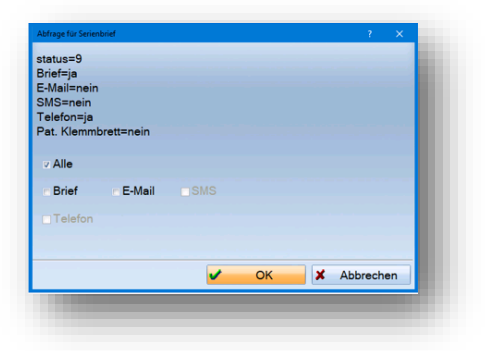

Setzen Sie in diesem Fenster das Häkchen bei "E-Mail", so erscheinen nur die Patienten, die eine E-Mail erhalten, im Serienbriefprogramm zum Versenden der E-Mails.

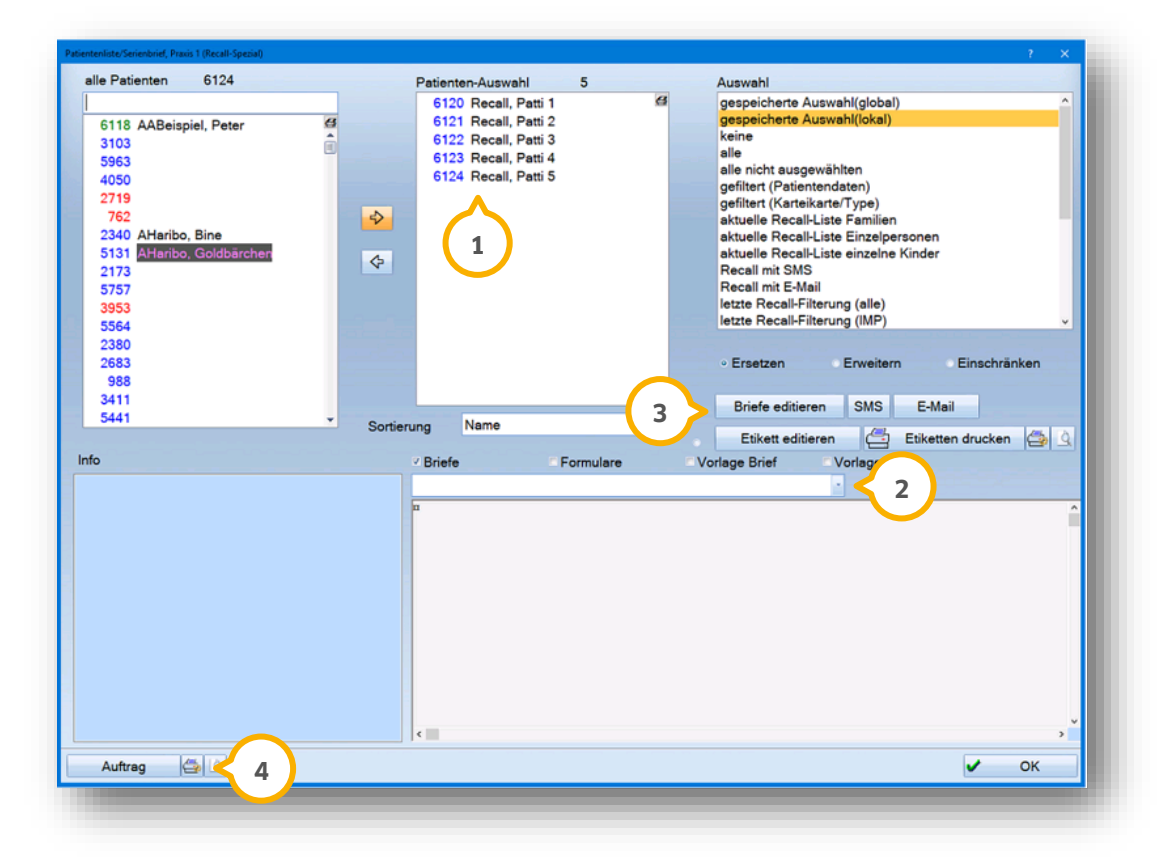

Das Programm hat die Recallpatienten oben im mittleren Fenster übernommen 1.

Sie können im Feld "Briefe/Formulare" einen Brief auswählen, sofern bereits einer angelegt wurde 2).

Sollten noch keine Briefvorlagen vorhanden sein, so sollten Sie diese über die Schaltfläche >>Briefe editieren<< ③ anlegen.

# 9. Serienbrief erstellen und versenden

DAMPSOFT Version:

Drucken Sie Ihre Recallbriefe ④. Nach dem Druck verlassen Sie dieses Fenster über >>OK<< unten rechts. Die Patienten werden als "bearbeitet" (blaues Symbol) gekennzeichnet.

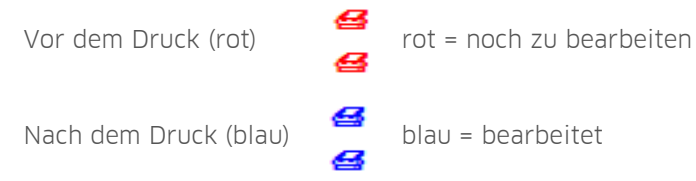

Sobald die Patienten von Ihnen bearbeitet wurden (alle drei Listen: "einfach", "kompliziert" und "aufwändig") und somit ein blaues Bearbeitungssymbol angezeigt wird, sind die Patienten aus der Recall-Liste auszutragen. Hier können Sie mit der Schaltfläche >>Alle bearbeiteten austragen<< arbeiten.

Patienten gelten als "bearbeitet" (in blauer Schrift gekennzeichnet), sofern ein Brief gedruckt, eine E-Mail oder SMS verschickt wurde.

Danach sind diese bearbeiteten Patienten über die Schalftflächen >>Austragen<< oder >>Alle bearbeiteten austragen<< auszutragen. Nur dann erscheinen Patienten wieder korrekt in der Wiederholung.

Über >>Austragen<< kann der einzelne Patient ausgetragen werden.

Die Schaltfläche >>Austragen<< ist nur aktiv, wenn die Auswahl in der Recall-Liste bei "einfach" oder "kompliziert" gesetzt ist.

Über >>Alle bearbeiteten austragen<< können alle bereits blau markierten Benachrichtigungssymbole mit einem Klick bearbeitet werden. So werden die Patienten mit nur einem Klick ausgetragen. Dies gilt auch für die "aufwändige Liste".

Sie erhalten folgende Abfrage:

| Austrage | n: Recall-Liste                                                                                                    |
|----------|----------------------------------------------------------------------------------------------------|
| A        | Sollen alle Recall-Patienten, für die bereits alles abgearbeitet wurde, ausgetragen, d.h. als 'recalled' markiert werden? |
| _        | Ja Nein                                                                                                    |

Durch Bestätigen mit >>Ja<< erfolgt in der Kartei/Patinfo ein Eintrag, dass der Patient für einen bestimmten Bereich recalled wurde.

| 24.08.20 | 16:30 Recall-Brief: Dampsoft-Beispiel Recall Einzelperson gedruckt (Text-Nr. 236) |  |
|----------|-----------------------------------------------------------------------------------|--|
|          | Patient wurde für Bereich: KO recalled. Standardbenachrichtigung: Brief           |  |
|          |                                                                                   |  |

Der Patient wird aus der Recall-Liste entfernt.

# 9. Serienbrief erstellen und versenden

DAMPSOFT Version:

Um E-Mails an Ihre Patienten zu versenden, sind zunächst die E-Mail-Adressen in den Patientendaten im Register "Allgemein" einzutragen. Zusätzlich ist im Register "Recall" der Benachrichtigungsstatus auf "E-Mail" zu setzen.

Um eine Serien-E-Mail zu versenden, gehen Sie innerhalb des Recall-Programmes genauso vor, wie zuvor beschrieben.

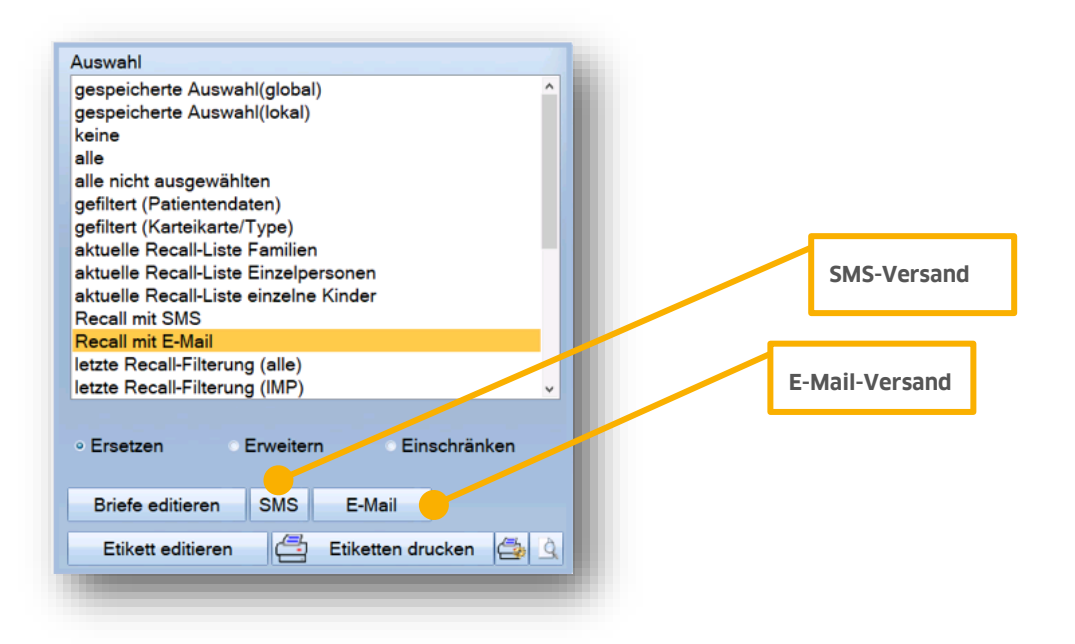

Seite 19/22

### **10.1.** Wichtige Voraussetzungen für den SMS-Versand

Für den SMS-Versand über das DS-Win im Zusammenhang mit dem Recall, aber auch bei Terminerinnerungen per SMS, ist eine Registrierung im DS-Win-Comm erforderlich. Diese Registrierung ist kostenfrei. Die Abrechnung der Kosten für den SMS-Versand sowie der Versand der SMS-Nachrichten selbst werden über Dampsoft gesteuert.

Gerne informiert Sie unser Vertrieb bei Interesse über die Nutzung des SMS-Versands. Kontaktieren Sie uns einfach unter der Rufnummer 04352 91 71 16.

### 10.2. Voreinstellungen im DS-Win für den SMS-Versand

In den Patientenstammdaten im Reiter "Recall" ist der Benachrichtigungsstatus auf "SMS" einzustellen und im Reiter "Allgemein" die Mobilfunknummer einzutragen.

Die Vorgehensweise für den SMS-Versand entspricht der Beschreibung wie unter Serienbriefe (siehe Abschnitt 9 und 10).

DAMPSOFT Version:

Seite 20/22

# **11.1.** Terminbuchungsportal und der Recall im DS-Win

Das Recall-System kann auch in Verbindung mit dem Online-Terminmanagement (OTM) genutzt werden. Dies gilt sowohl für den allgemeinen Recall als auch für den Spezialrecall.

Für den Spezialrecall muss neben der Checkbox für den Recall-Standard-Termin ①, der je Recall-Bereich definierbar ist, auch der entsprechende Recall-Bereich ② bei den einzelnen Behandlungsarten voreingestellt werden. Damit wird festgelegt, für welchen Recall-Bereich die einzelne Behandlung ihre Gültigkeit haben soll. Sobald die Patienten über die Schaltfläche >>Buchungsportal abarbeiten<< ausgetragen, sprich recalled, wurden, wird für sie auch ein Eintrag in der Karteikarte erzeugt.

| ehandlungsart                     | Dauer | Zimmer   | ΤВ | Frist |       | Abst. F | arbe        | Recall-Bereich         | Recall-Std-Termin | Vorber. | Nachber. | TP           |    |
|-----------------------------------|-------|----------|----|-------|-------|---------|-------------|------------------------|-------------------|---------|----------|--------------|----|
| 001:Schmerzen Ohne Termin         | 15    | alle     | 1  | keine | -     | 0       | orange      | • KO                   | •                 | 0       | 0        |              | 8  |
| 00-Schmerzbehandlung, kein Termin | 15    | alle     | 1  | keine | •     | 0       | orange      | •                      | • 🗖               | 0       | 0        | $\checkmark$ | ^  |
| 01 Aufnahme                       | 15    | alle     | 1  | keine | -     | 0       | gelb        | KO                     | - <b>-</b>        | 0       | 0        |              |    |
| 01 Neupatient Privat              | 45    | alle     | 1  | keine | •     | 0       | taubenblau  | •                      | •                 | 0       | 0        |              |    |
| Ä1                                | 15    | alle     | 1  | keine | •     | 0       | gelb        | • KO                   | •                 | 0       | 0        | $\checkmark$ |    |
| BER-Besprechung f. ZE             | 30    | alle     | 1  | keine | •     | 0       | braun       | <ul> <li>ZE</li> </ul> | • 🗆               | 0       | 0        | $\checkmark$ |    |
| BER-OPG-Besprechung               | 15    | alle     | 1  | keine | •     | 0       | braun       | ▼ KO                   | •                 | 0       | 0        | $\checkmark$ | 11 |
| CHIR-Extraktion                   | 60    | alle     | 1  | keine | •     | 0       | violett     | ▼ KO                   | • 🗆               | 0       | 0        | $\checkmark$ |    |
| CHIR-Extraktion                   | 60    | alle     | 1  | keine | •     | 0       | violett     | ▼ KO                   | •                 | 0       | 0        | ✓            |    |
| CHIR-Osteotomie                   | 60    | alle     | 1  | keine | •     | 0       | violett     | ▼ KO                   | •                 | 0       | 0        | $\checkmark$ |    |
| CHIR-WSR 13-13                    | 120   | alle     | 1  | keine | •     | 0 📕     | violett     | ▼ KO                   | • 🗆               | 0       | 0        | $\checkmark$ |    |
| CHIR-Wurzelspitzenresektion       | 45    | alle     | 1  | keine | •     | 0 📕     | violett     | ▼ KO                   | • 🗆               | 0       | 0        | $\checkmark$ |    |
| IMP-1. Infogespräch f. Implantate | 15    | alle     | 1  | keine | -     | 5       | blau        | - IMP                  | •                 | 0       | 0        | $\checkmark$ |    |
| IMP-1.MH-Gespräch für Implantate  | 15    | alle     | 1  | keine | -     | 7       | blau        | ▼IMP                   | •                 | 0       | 0        | $\checkmark$ |    |
| IMP-2. Infogespräch f. Implantate | 15    | alle     | 1  | keine | •     | 3       | blau        | ▼IMP                   | •                 | 0       | 0        | $\checkmark$ |    |
| IMP-2. MH-Gespräch für Implantate | 15    | alle     | 1  | keine | •     | 7       | blau        | ▼IMP                   | •                 | 0       | 0        | $\checkmark$ |    |
| IMP-Befunderhebung für Implantate | 30    | alle     | 1  | keine | •     | 0       | blau        | - IMP                  | •                 | 0       | 0        | $\checkmark$ |    |
| IMP-Kontrolle Imp inkl.PZR        | 30    | alle     | 1  | keine | •     | 0       | blau        | •                      | •                 | 0       | 0        | $\checkmark$ | ¥  |
| ültig für 1 Greifenberg (WG)      |       | Farbe    |    | gelb  | =KO   | NS      | ~           |                        | Geräte            |         |          |              |    |
|                                   |       | _        |    |       |       |         |             |                        |                   |         |          |              |    |
| alle Zimmer alle Zimmer           |       | <u> </u> |    | Ab    | aleic | h zwiso | hen Terminb | üchern                 |                   |         |          |              |    |

Eine wichtige Einstellung für den allgemeinen Recall ist der "Recall-Standardtermin" ④ unter den Behandlungsarten. Diese legt fest, welche Behandlung als Recall-Termin im patientenbezogenen Klemmbrett und im Terminbuchungsportal herangezogen wird.

Hier kann auch der "Recall-Bereich" 🥑 festgelegt werden. Dieser ist später für den Spezial-Recall bedeutsam.

Die Einstellung kann einmal je Terminbuch über den Pfad "Optionen/Behandlungsarten" gesetzt werden. Werden bei der Einstellung alle Terminbücher ausgewählt, gilt die Einstellung "Recall-Standardtermin" für alle aktiven Terminbücher.

DAMPSOFT Version:

Seite 21/22

### 11.2. Terminbuchungsportal und der Recall im DS-Win

Patienten, die sich über das Terminbuchungsportal registriert haben, können schnell und einfach über die separate Schaltfläche >>Buchungsportal abarbeiten<< aus dem Allgemeinen Recall ausgetragen werden.

| DU                                            | uchungsportal abarb                                                                                                    | eiten                                                                                              |                                                              |                |                   |               |                  |                |                   |
|-----------------------------------------------|----------------------------------------------------------------------------------------------------|----------------------------------------------------------------------------------------------------|--------------------------------------------------------------|----------------|-------------------|---------------|------------------|----------------|-------------------|
| s ersch                                       | eint folgende Meldun                                                                                                    | g:                                                                                                 |                                                              |                |                   |               |                  |                |                   |
|                                               |                                                                                                    |                                                                                                    |                                                              |                |                   | -             |                  |                |                   |
| Sollen a<br>Falls ja.<br>und eine<br>Alle ber | alle Recall-Patienten, die den Status 'E<br>I. wird ein Eintrag im patientenbezogen<br>Ie automatische E-Mail mit dem Link zur<br>arbeiteten Patienten mit einem andere | Buchungsportal' haben,<br>en Klemmbrett erzeugt<br>m Patientenbuchungspo<br>n Status werden ebenfa | ausgetragen, d.h. al<br>ortal versendet.<br>Ils ausgetragen. | s 'recalled    | d' markiert werde | m?            |                  |                |                   |
|                                               |                                                                                                    | Ja Nein                                                                                            |                                                              |                |                   |               |                  |                |                   |
|                                               |                                                                                                    |                                                                                                    |                                                              |                | -                 |               |                  |                |                   |
|                                               |                                                                                                    |                                                                                                    |                                                              |                |                   |               |                  |                |                   |
| uswahl: 735                                   | 5 Mustermann, Alex 22.05.1969 (A                                                                                                    | lter: 52J.) eHealthEx                                                                              | perts-Krankenkas                                             | se<br>Formulou |                   | D Katai P     | obondlungapla    | (PA_B) –       |                   |
| uswani Pa<br>35 Musterm                       | nann, Alex 22.05.1969                                                                                                    |                                                                                                    | Labor ND !                                                   | romulai        | r view PA         |               | senandiungspiai  | Wartez.        |                   |
| 710 Mus                                       | stermann, Achim                                                                                                    | 06.09.1967                                                                                         |                                                              |                |                   |               |                  | Rein           |                   |
| 735 Mus<br>711 Mus                            | stermann, Alex<br>stermann, Anna                                                                                                    | 22.05.1969 <b>A</b>                                                                                |                                                              |                | Kamera            |               |                  | Raus           | Anamnese          |
| 702 Mus                                       | stermann, Birthe                                                                                                    |                                                                                                    | Versicher                                                    |                |                   | 0.2021        |                  |                |                   |
| 714 Mus<br>729 Mus                            | stermann, Cid<br>stermann, Elsbeth                                                                                                    |                                                                                                    | T                                                            |                |                   |               | NFD              | F              |                   |
| 576 Mus                                       | stermann, Frank                                                                                                    | 20.06.1962                                                                                         | pre zannarzt-softw                                           | and a          | ÷                 | gelesene      | 3                |                |                   |
| atientenda                                    | aten                                                                                                    | 10.02.1304                                                                                         | Versicherter                                                 | Allaemeir      | n Kürzel          | Bank Rec      | all (Ja)         | -NET Eactoring |                   |
| at.Nr.                                        | 735                                                                                                    | Anrede: Herr                                                                                       | Spezial-Reca                                                 | all —          | Nor201            | letzte        | errechneter      | vergebener     | aktiv             |
| lame                                          | Mustermann                                                                                                    | Vsw.                                                                                               | Bereich                                                      | RI             | Behandler         | Behandlung    | Termin           | Termin         | V Recall<br>Teil- |
| orname                                        | Alex                                                                                                    | Nzs.                                                                                               |                                                              |                |                   |               |                  |                | nahme             |
| ieb. Dat.                                     | 22.05.1969 Alter: 52J.                                                                                                    | Geschlecht M 🔽                                                                                     | Prophy.                                                      |                |                   |               |                  |                | Allg.             |
| itel                                          | •                                                                                                    | Postfach                                                                                           | Prophy-Erw.                                                  |                |                   |               |                  |                | Recall:           |
| traße                                         | Carl-Wolff-Str. 12 Zus                                                                                                    | satz:                                                                                              | Kons/Chir.                                                   |                |                   |               |                  |                |                   |
| LZ - Ort                                      | 45279 Essen                                                                                                    | -                                                                                                  | PAR                                                          | 5              | 1 Dr. Scht 🗾 2    | 24.08.2021    | 24.01.2022       |                |                   |
| elefon                                        | 0172123                                                                                                    | 🕾 🔶 🛛 Land: 🔤                                                                                      | ZE                                                           |                |                   |               |                  |                |                   |
| rankenk.                                      | 9567890 eHealthExperts-Kranker                                                                                                    | nkasse 🗾 🔸                                                                                         | FAL                                                          |                |                   |               |                  |                |                   |
| reiw.vers                                     | Nein Quartalsal                                                                                                    | br. Ja 👻                                                                                           | KB                                                           |                |                   |               |                  |                |                   |
| litglNr.                                      | P543115636                                                                                                    |                                                                                                    | KFO                                                          |                |                   |               |                  |                |                   |
| IFRP                                          | Mitglied Pflegegra                                                                                                    | d kein 🔹                                                                                           | ENDO                                                         |                |                   |               |                  |                |                   |
| lechn.an                                      | Patienten                                                                                                    |                                                                                                    |                                                              |                |                   |               |                  |                |                   |
| raxis                                         | Dr. Wolfram Greifenberg                                                                                                    | -                                                                                                  |                                                              |                | Recallintervall   | aus Voreinste | ellungen übernel | nmen           | J                 |
| lehand.                                       | 1 Dr. Schulze                                                                                                    | *                                                                                                  | Benach                                                       | richtigung     | gsstatus: Bucl    | hungsportal   | <b>1</b> < 3     | lenten         |                   |
|                                               |                                                                                                    |                                                                                                    |                                                              |                |                   |               |                  |                |                   |

Bitte achten Sie darauf, dass in der Patientenauswahl der Benachrichtigungsstatus "Buchungsportal" ③ ausgewählt ist.

# 11. Recall in Verbindung mit der Erweiterung OTM

DAMPSOFT Version:

Seite 22/22

Die für das Terminbuchungsportal registrierten Patienten erhalten automatisch einen Eintrag im "patientenbezogenen Klemmbrett" und zusätzlich eine E-Mail ④. Die Patienten können dann über den Link in ihrer E-Mail ihr Terminbuchungsportal aufrufen und einen Termin buchen.

Sehr geehrte Frau Bach, hiermit möchten wir Sie darauf aufmerksam machen, dass noch eine oder mehrere Behandlungen bei Ihrem Zahnarzt geplant sind. Um die Termine zu vergeben, folgen Sie bitte diesem Link: Zum Terminbuchungsportal Mit freundlichen Grüßen

**DAMPSOFT** GmbH Vogelsang 1 / 24351 Damp